## Panduan Unggah Revisi Proposal di sinelitabmas.dev

1. Masuk ke menu Proposal - pilih sub-menu Penelitian atau Pengabdian - klik view pada baris proposal yang akan direvisi.

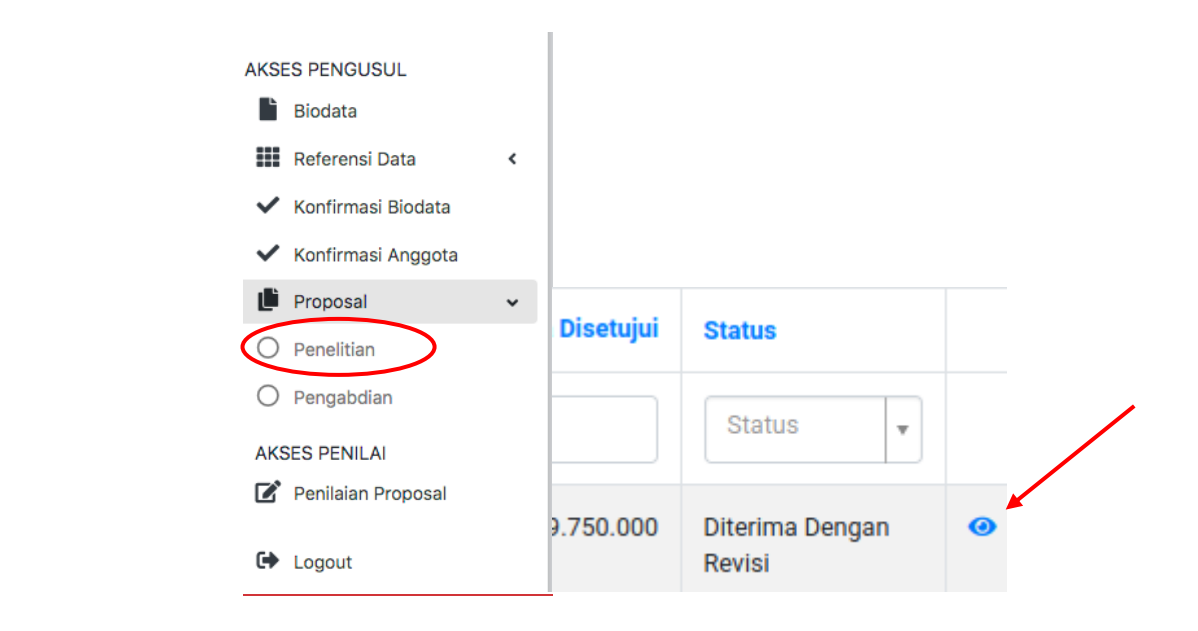

2. Pilih menu "Hasil Penilaian", kemudian klik tombol Tarik Ajuan Proposal Untuk Proses Revisi.

|  | Show | ving <b>1-2</b> of 2 | 2 items.               |                                            |  |
|--|------|----------------------|------------------------|--------------------------------------------|--|
|  | #    | Posisi<br>Penilai    | Tgl<br>Penilaian       | Komentar Penilai                           |  |
|  | 1    | Penilai<br>1         | 28-12-2020<br>08:52:47 | Tujuan sebaiknya n<br>tertentu (5-10 tahui |  |
|  | 2    | Penilai<br>2         | 31-12-2020<br>17:14:08 | luaran wajib publika                       |  |

- 3. Lakukan revisi. Proposal dapat direvisi pada tiga bagian, yaitu:
  - a) Anggota peneliti: di menu Persyaratan Proposal, anggota bisa dihapus dan diganti baru. Penambahan anggota baru harus menunggu anggota baru tersebut melakukan konfirmasi.

- b) Rincian Dana: disesuaikan dengan jumlah dana yang disetujui.
- c) Unggah File Proposal: untuk mengunggah file proposal versi revisi. (Bagian cover, lembar pengesahan, surat pernyataan peneliti, rincian anggaran yang direvisi dan CV tim peneliti sudah terintegrasi oleh system)
- 4. Klik menu Kompilasi Proposal, pastikan pada kolom Status berisikan Berhasil Kompilasi.

| lo.        | Keterangan                               | Status             | #          |
|------------|------------------------------------------|--------------------|------------|
| Ι.         | Halaman Judul                            | Berhasil Kompilasi | Lihat File |
| 2.         | Halaman Pengesahan                       | Berhasil Kompilasi | Lihat File |
| 3.         | File proposal                            | Berhasil Kompilasi | Lihat File |
| .AMF       | PIRAN - LAMPIRAN                         |                    |            |
| 1.         | Rincian Anggaran                         | Berhasil Kompilasi | Lihat File |
| 5.         | Biodata ketua dan anggota peneliti       | Berhasil Kompilasi | Lihat File |
| <b>5</b> . | Surat pernyataan originalitas penelitian | Berhasil Kompilasi | Lihat File |
|            | **************************************   | Berhasil Kompilasi | Lihat File |

5. Langkah terakhir, kembali ke menu "Hasil Penilaian" dan klik tombol Kirim Hasil Revisi.

|          | Showing | g <b>1-2</b> of <b>2</b> items. |    |        |  |
|----------|---------|---------------------------------|----|--------|--|
|          | #       | Posisi Penilai                  | Τţ | gl Pei |  |
|          | 1       | Penilai 1                       | 01 | 1-01-1 |  |
| <b>`</b> | 2       | Penilai 2                       | 31 | 1-12-2 |  |
|          |         |                                 |    |        |  |

6. Jika revisi berhasil dilakukan maka akan muncul notifikasi "Revisi berhasil dikirim" dan pastikan biaya yang diajukan sama dengan yang disetujui.

| Judul Proposal        | : |                |   |  |  |
|-----------------------|---|----------------|---|--|--|
| Skim                  | : |                |   |  |  |
| Tahun                 | : |                |   |  |  |
| Dana Maksimal<br>Skim | : | Rp 40.000.000  |   |  |  |
| Biaya Diajukan        | : | Rp 27.250.000  |   |  |  |
| Biaya Disetujui       | : | Rp 27.250.000  |   |  |  |
| Status                | ( | Selesai Revisi | > |  |  |